# IBMi

# ACS

# *importare file excel... ..."veri"*

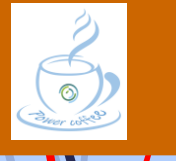

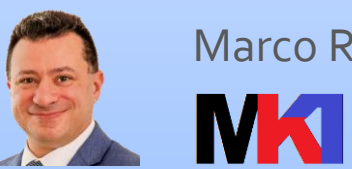

Marco Riva

www.markonetools.it

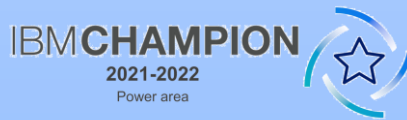

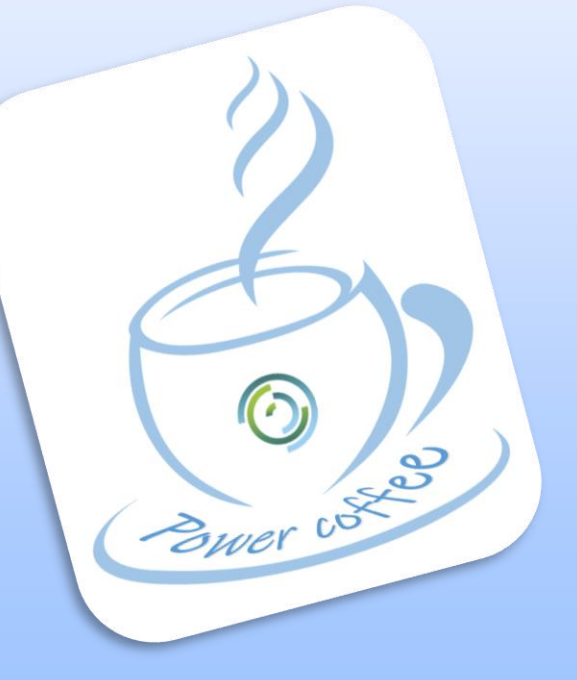

Ultimo aggiornamento: 20/06/2022

#### Da excel al DB2 in un clic

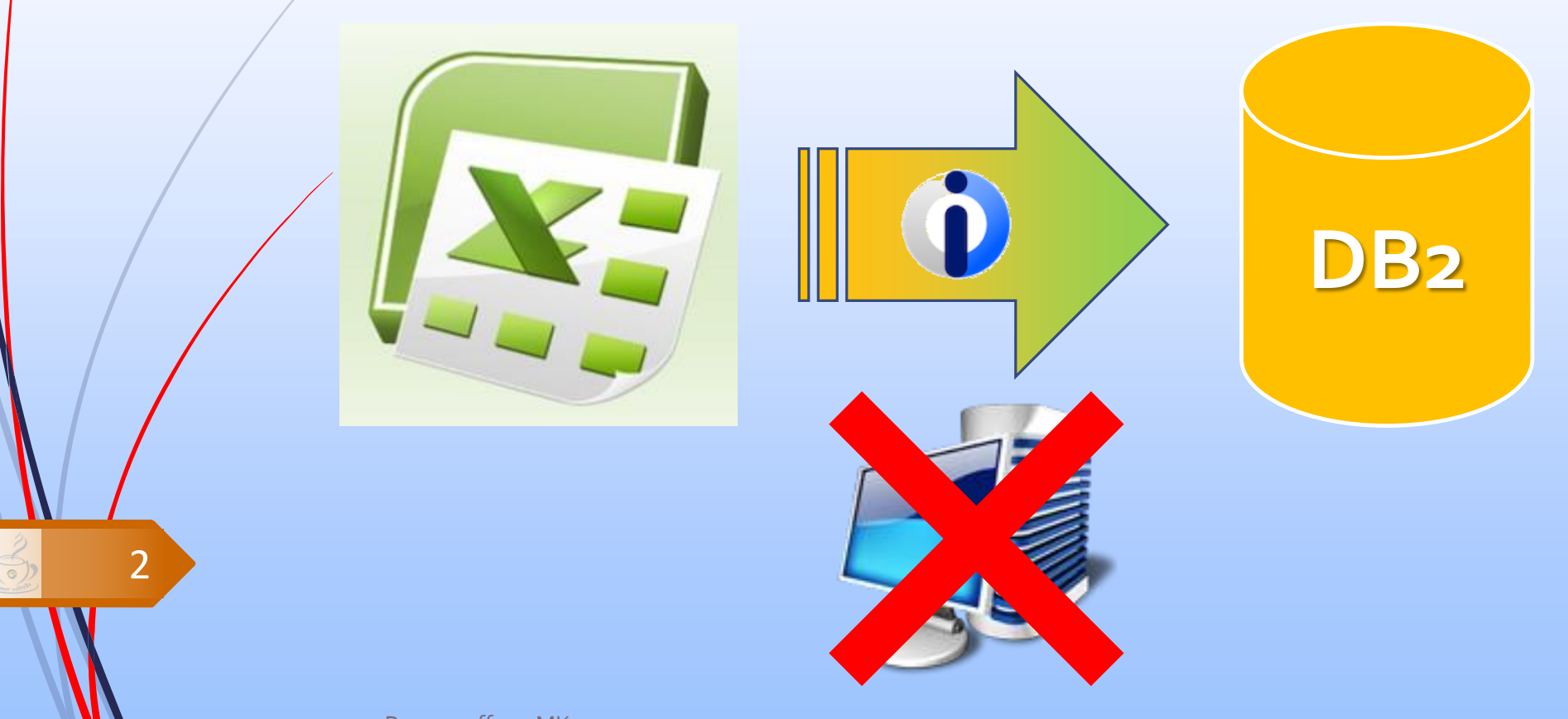

Power coffee - MK1

MK

#### **IBM Access Client Solutions**

- ... per gli amici: ACS
- IBM i Access Client Solutions (ACS) è membro della famiglia dei prodotti IBM i Access. Codice prodotto: 5733XJ1.
- E' una soluzione **java-based**
- ACS è fruibile in ambiente Windows, Linux, Mac OS e AIX
- Tra le funzioni disponibili c'è il Trasferimento dati

https://www.markonetools.it/access-client-solutions-guida-rapida/

Power coffee - MK1

## Trasferimento dati

- Il trasferimento dati consente di trasferire i dati da e verso tabelle del DB2. I formati gestiti sono:
  - OpenDocument Spreadsheet (.ods)
  - Excel Workbook (.xlsx)
  - Excel 97-2003 Workbook (.xls)

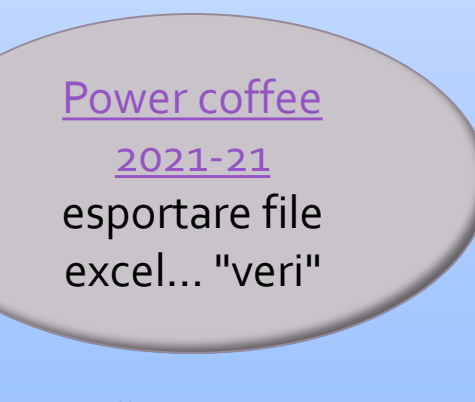

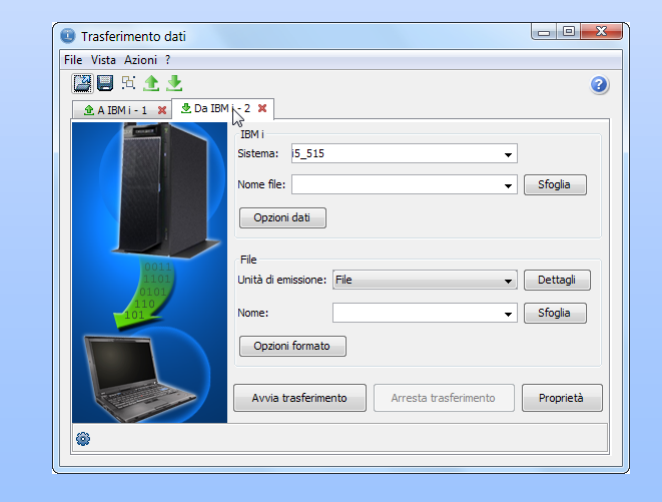

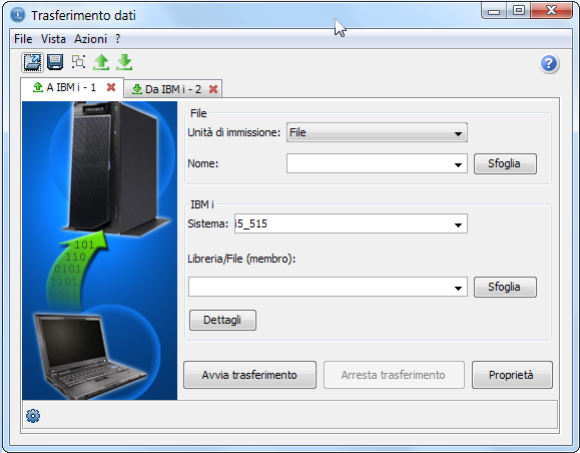

Power coffee - MK1

4

#### Creazione richiesta di trasferimento/1

| Note for   Note of the control of the designed for   The designed for The designed for < | Dettagli file     Descrizione file dient                                                                                                    | ×                                                                                                    | des                                                                                                    | crizione file<br>client                                                                                                    | è indispensabile. Va crea<br>eseguire il trasferimento | <mark>to prima di selati dei dati selati selati selati selati selati selati selati selati selati selati selati selati s</mark> |
|----------------------------------------------------------------------------------------------------|----------------------------------------------------------------------------------------------------|----------------------------------------------------------------------------------------------------|----------------------------------------------------------------------------------------------------|----------------------------------------------------------------------------------------------------|--------------------------------------------------------|----------------------------------------------------------------------------------------------------|
|                                                                                                    | Image: Utilizza descrizione file client         Nome file:       Power coffee 2022-06.fdfx         Tipo file:       Microsoft Excel (.xlsx)         Converti da:       UTF-8         Avanzate       Image: Crea oggetto IBM I:         Nome file di ifferimento campo       Dati         Opzioni di manipolazione file di output       0         File di output       0         Opzioni di manipolazione file di output       0         Avanzate       0         Opzioni di manipolazione file di output       0         Opzioni di manipolazione file di output       0         Tipo di file di output       0 | ✓       Sfogla         ✓       Sfogla         ✓       Image: Image: Image | rasferimento dati<br>[ista Azioni ?<br>Pri 2 2022-06.dttx X<br>refined to the second to the second to the | le<br>nità di Immissione: File<br>ome: C:\IBM i\Corsi\Power co<br>BM i<br>stema:<br>preria/File (membro):<br>IKITEST/PC202206<br>Dettagli<br>Avvia trasferimento Agresta trasf | offee\Power coffee 2022-06.xlsx                        | file di input                                                                                                    |

Power coffee - MK1

#### Creazione richiesta di trasferimento/2

|   | Trasferimer            | nto dati                   |                      | - 0                      | ×                 |   |   |                       |             | file di input (        | le di input (excel)             |        |     |            |
|---|------------------------|----------------------------|----------------------|--------------------------|-------------------|---|---|-----------------------|-------------|------------------------|---------------------------------|--------|-----|------------|
|   | <u>File Vista Azio</u> | ni <u>?</u>                |                      |                          | <br>              |   | _ |                       |             |                        | ine ai inpor (                  | encer  | /   |            |
|   |                        |                            |                      |                          |                   | 3 |   |                       |             | A                      | В                               | C      |     | D          |
|   | 2 Power coffe          | e 2022-06.dttx 🗙           |                      |                          |                   |   | 1 | CODICE                | DESCRIZIONE | PREZZO                 | DATA (                          |        |     |            |
|   |                        | File                       |                      |                          |                   |   | K |                       | 2           | ABC                    | FRULLATORE                      | 35     | 1   | 15/03/2019 |
|   |                        |                            |                      |                          | ~                 | _ |   |                       | 3           | XYZ                    | FONOGRAFO                       | 359,99 |     |            |
| / |                        | Nome: C:\IBM i\C           | Corsi\Power coffee\P | ower coffee 2022-06.xlsx | ✓ <u>S</u> foglia | • |   |                       | 4           | 001234                 | ETICHETTE MISURA 50x75          | 0,37   | 2   | 29/02/2020 |
|   |                        | IBM i<br>Sistema:          |                      |                          | ~                 |   |   |                       |             | 1                      |                                 |        |     |            |
|   | 101<br>110<br>0101     | Libreria/File (membro):    |                      |                          |                   |   |   | 🛑 🍈 Carica proprietà  |             |                        |                                 |        | ×   |            |
|   | 1101<br>0011           | MK1TEST/PC202206           |                      |                          | ✓ <u>S</u> foglia | 3 |   | Conversioni Flence    | libreri     | e Video Co             | nnessione Avvio                 |        |     |            |
|   |                        | <u>D</u> ettagli           |                      |                          |                   |   |   |                       |             |                        |                                 |        |     |            |
|   |                        |                            |                      |                          |                   | _ |   | tt                    |             |                        |                                 |        |     |            |
|   |                        | <u>Avvia trasferimento</u> | Arresta trasferimen  | to <u>P</u> roprietà     |                   |   |   | Converti CCSI         | D 6553      | 35                     |                                 |        |     |            |
|   | <b>@</b>               |                            |                      |                          |                   |   |   |                       |             |                        |                                 |        |     |            |
| / |                        |                            |                      |                          |                   |   |   | Opzioni di testo      |             |                        |                                 |        | - [ |            |
|   |                        |                            |                      |                          |                   |   |   | Conserva sepa         | aratori     |                        |                                 |        |     |            |
|   |                        |                            |                      |                          |                   |   |   | Ourieri file factore  |             | -1                     |                                 |        |     |            |
| _ | Illeore                | <b>V</b>                   | 10/7101              |                          |                   |   |   | Opzioni file foglio e | ettror      | lico                   |                                 |        |     |            |
|   | Contenuto              | di MK1TEST/PC202206 -      |                      |                          |                   |   |   | Converti cella        | data e      | ora del <u>f</u> oglio | elettronico in data o ora IBM i |        |     |            |
| E | ile <u>V</u> isualizza |                            | -                    |                          |                   |   |   |                       |             |                        |                                 |        |     |            |
|   | ODICE                  | DESCRIZIONE                | PPE77O               |                          |                   |   |   |                       |             |                        |                                 |        |     |            |
|   | BC                     | FRILLATORE                 | 35 000               | 15/03/19                 |                   |   |   |                       |             |                        |                                 |        |     |            |
| x | YZ                     | FONOGRAFO                  | 359.99               | 0 14/04/22               |                   |   |   |                       |             |                        |                                 |        |     |            |
| 0 | 01234                  | ETICHETTE MISURA 50x75     | 0.37                 | 29/02/20                 |                   |   |   |                       |             |                        |                                 |        |     |            |
|   | <i>c</i> .             |                            |                      |                          |                   |   |   | <u>O</u> K Ag         | plica       | Annu                   | la                              |        | 3   |            |
|   | f                      | ile di output (tab         | bella Dl             | 32)                      |                   |   |   |                       |             |                        |                                 |        |     |            |
|   |                        |                            |                      | •                        |                   |   |   |                       |             |                        |                                 |        |     |            |

Power coffee - MK1

8

#### Nota per celle vuote

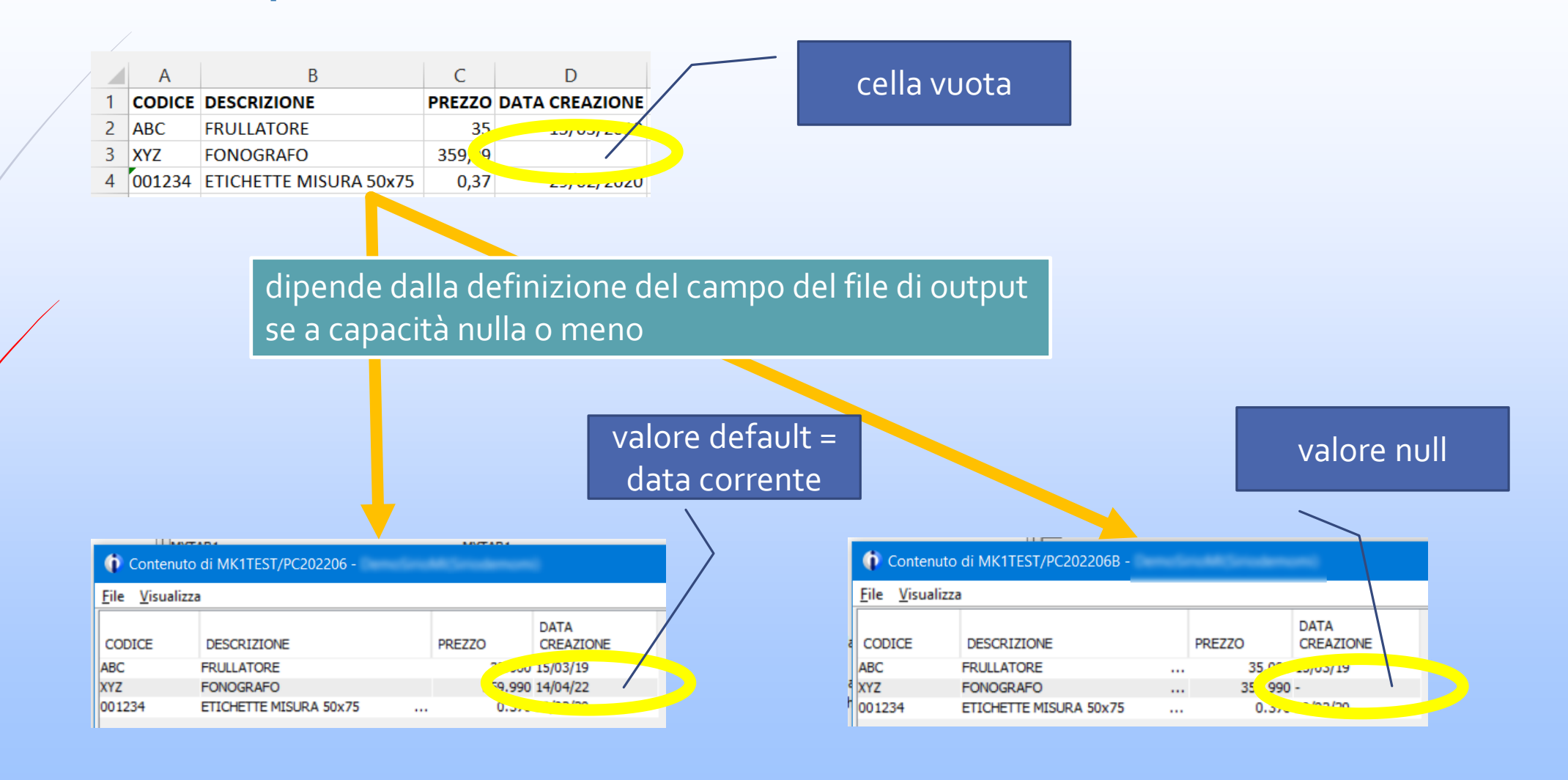

Power coffee - MK1

9

INK

#### Descrizione file client

- Ha estensione . fdfx
- E' un semplici file di testo
- Contiene le descrizioni dei campi interpretati dal file excel che devono avere una corrispondenza con i campi della tabella di destinazione
- Si può anche scrivere ma è più semplice farlo generare da ACS

è indispensabile. Va creato prima di eseguire il trasferimento dei dati

#### ESEMPIO

[Data Transfer File Description] FieldCount=4 FileTvpe=23 ClientFileEncoding=UTF-8 DataTransferVersion=1.0 [Options] DateFormat=2 DateSep=1 DcmlSep=2 TimeFormat=1 TimeSep=2 [F0001] Length=15 Tvpe=1 [F00021 Type=1 campi [F0003] Length=13 Type=2 [F0004] Name=DATA CREAZIONE

Power coffee - MK1

Si può generare con ACS eseguendo una richiesta di trasferimento dati DA **IBM** i trasferendo anche un solo o nessun record dalla tabella del DB2 nella quale si desidera successivamente importare il file excel

| D Trasfer | imento dati                                                                                                    | _ |                                | × |
|-----------|----------------------------------------------------------------------------------------------------|---|--------------------------------|---|
| ile Vista | Azioni ?                                                                                                    |   |                                |   |
| 🚰 🛄 🤄     | 접 🕭 👱                                                                                                    |   |                                | 3 |
| 2 Power   | coffee 2022-06.dttx 🗴 👲 Da IBM i - 2 🗙                                                                                                    |   |                                |   |
|           | 👔 Dettagli file 🛛 🗙                                                                                                    | - |                                |   |
|           | File client di emissione Tipo file: Comma Separated Values (.csv) Azione file: Sovrascrivi file esistente Converti dati di sistema in: UTF-8 Avanzate |   | Sfoglia<br>Dettagli<br>Sfoglia | ] |
|           | Descrizione file dient                                                                                                    |   |                                |   |
| ٢         | ∑ <u>S</u> alva descrizione file dient                                                                                                    |   |                                |   |
|           | Nome file:                                                                                                    |   |                                |   |
|           | C:\Temp\MyDescLfdfx v                                                                                                    |   |                                |   |
|           | QK Annulia                                                                                                    |   |                                |   |

Power coffee - MK1

- In alternativa se il file
   fisico nel DB2 non esiste
   ancora lo si può creare a
   partire dal file di excel
   tramite la funzione Crea
   file di database IBM i.
- Il wizard consente di creare un nuovo file fisico interpretando dal file di excel i nomi dei campi e i tipi dati

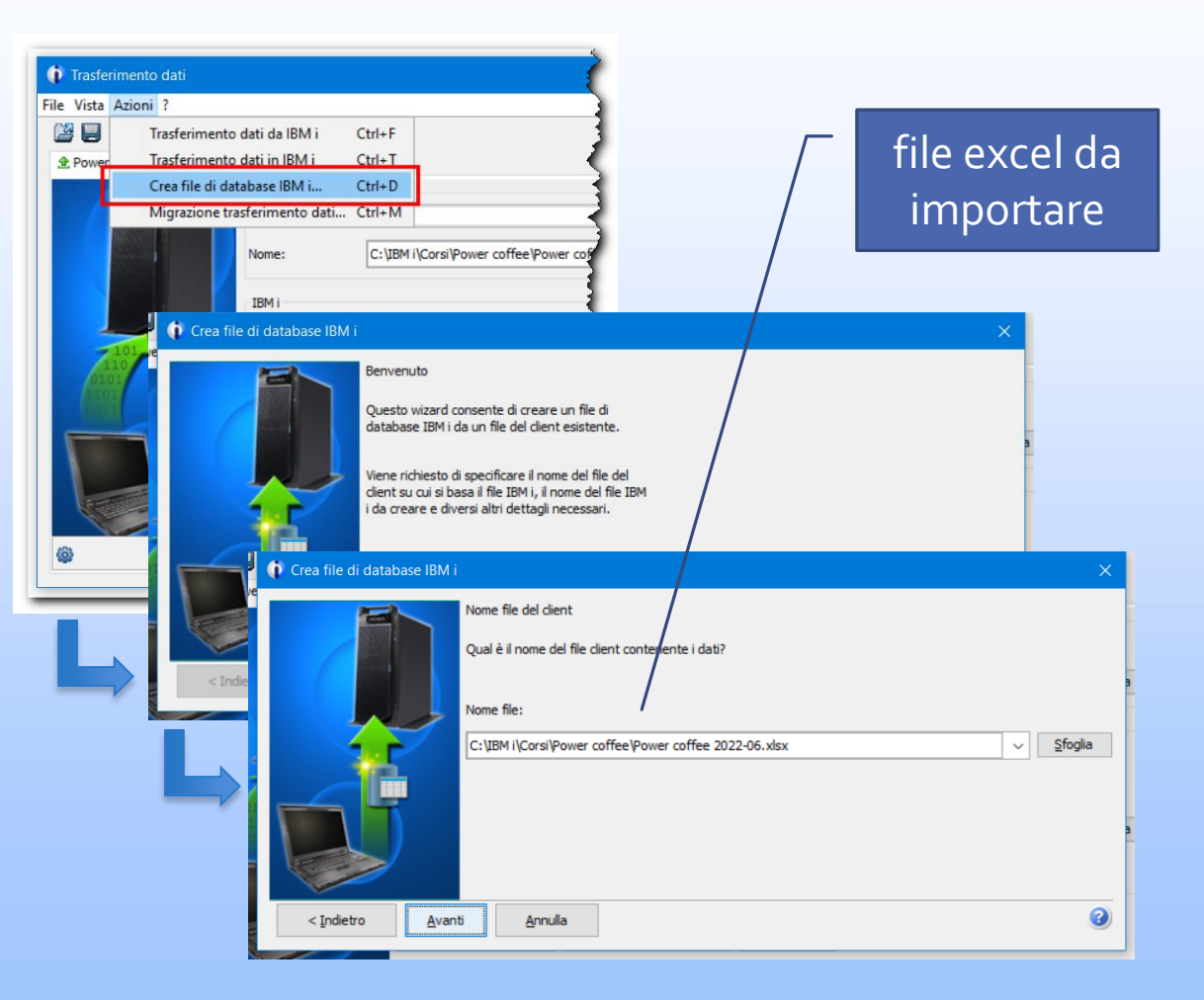

Power coffee - MK1

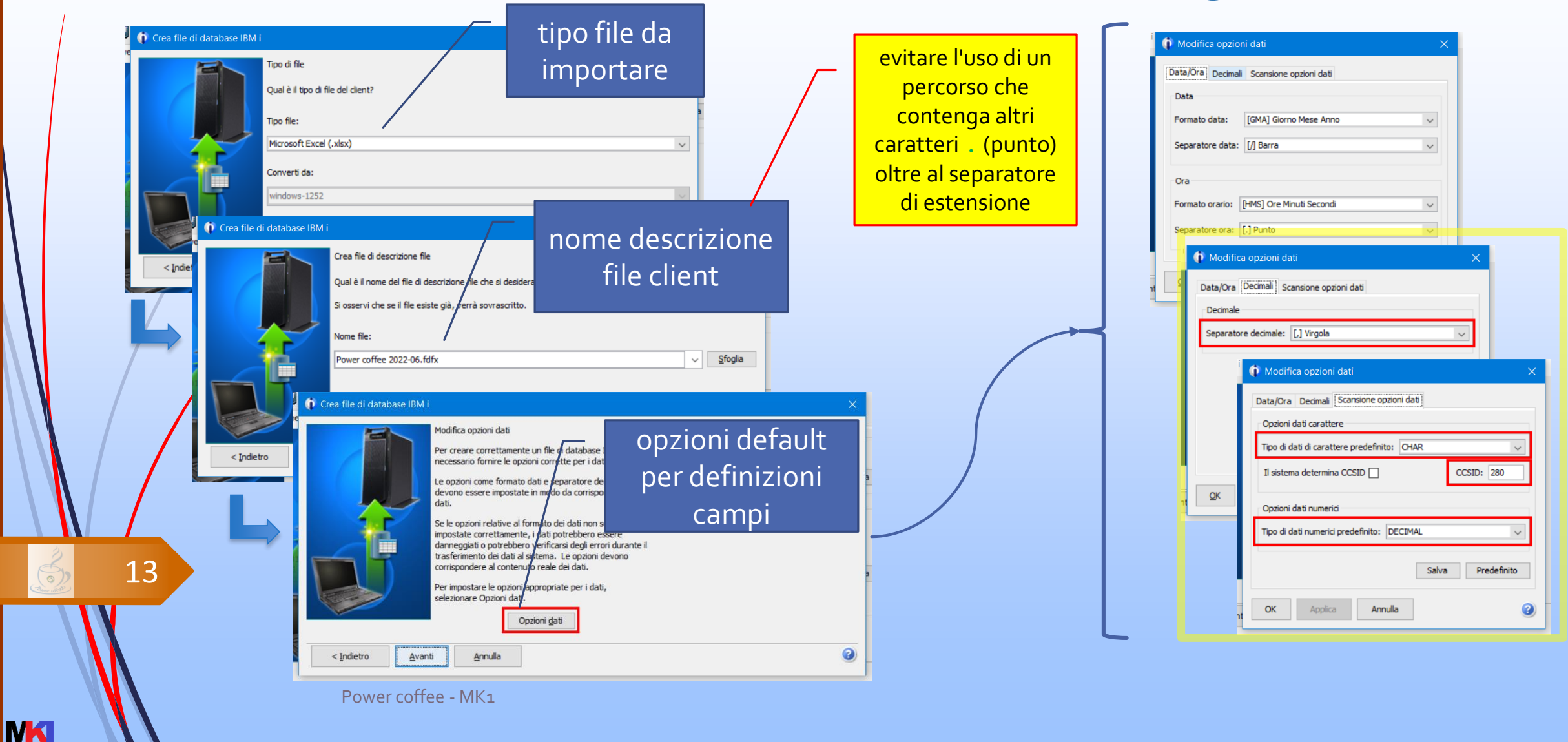

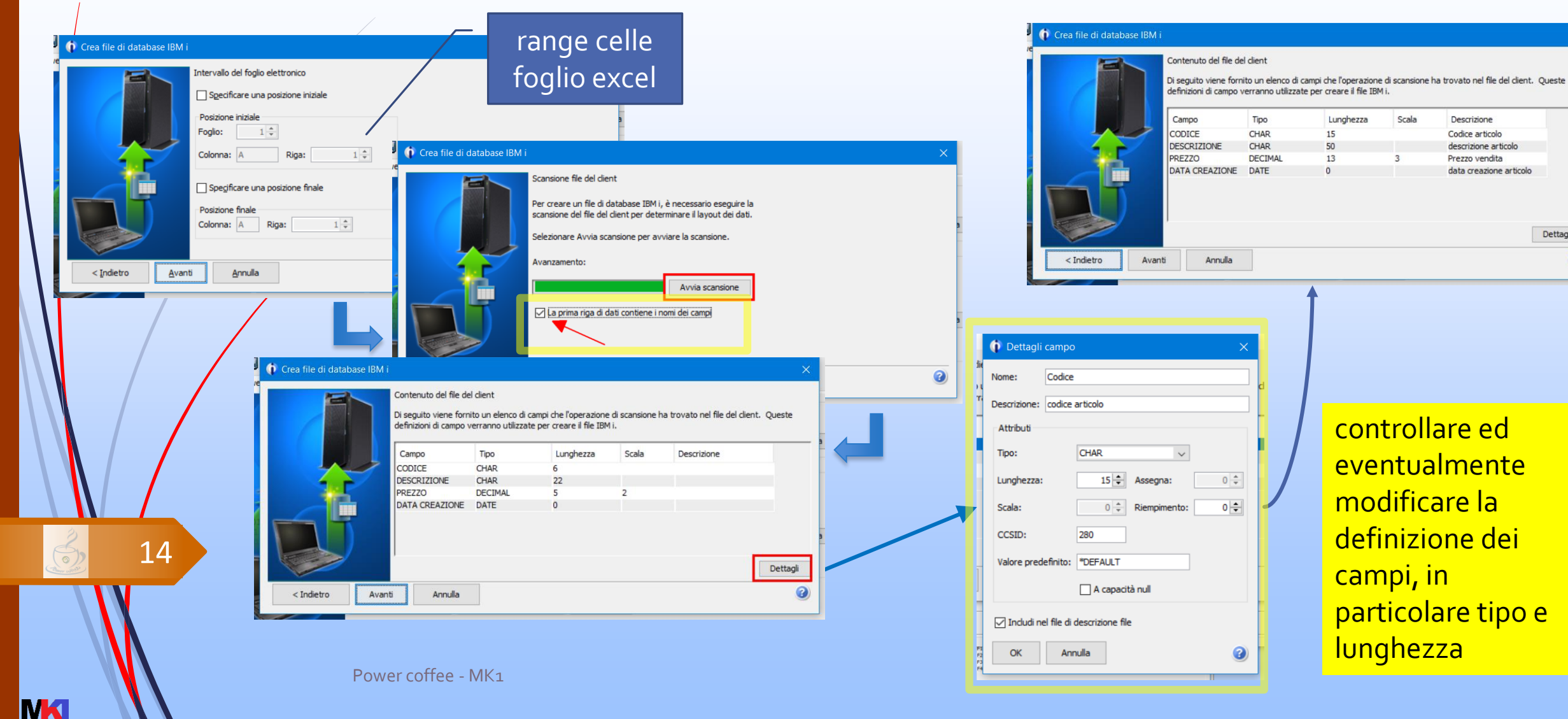

controllare ed eventualmente modificare la definizione dei campi, in particolare tipo e lunghezza

Scala

3

Descrizione

Codice articolo

Prezzo vendita

descrizione articolo

data creazione articolo

Dettagli

?

|           |                                                                                                    |                                                                                                    | 👔 👔 Crea file di database IBM i                                                                                                    | × |
|-----------|----------------------------------------------------------------------------------------------------|----------------------------------------------------------------------------------------------------|----------------------------------------------------------------------------------------------------|---|
|           | Crea file di database IBM i<br>IBM i<br>Dove si desidera creare il file database?<br>Sistema:                              |                                                                                                    | Congratulazioni!<br>Un file di database IBM i è stato creato correttamente.<br>Utilizzare Trasferimento dati a IBM i per trasferire i dati<br>dal file del client al nuovo file di database.<br>Premere Fine per tornare a Trasferimento dati.                                                  |   |
|           | Indetro Avanti<br>Indetro Avanti<br>Indetro Avanti<br>Indetro Avanti<br>Indetro Avanti<br>Indetro Avanti<br>Indetro Avanti | Libreria e file IBM i<br>Quale è il nome del file che si desidera creare? Ad esempio, TESTLIB/TESTFILE.<br>Il file specificato non deve esistere già nella libreria specificata e si deve avere l'autorizzazione alla scrittura nella<br>libreria.<br>Libreria/File:<br>MK1TEST/PC202206 Sfoglia<br>Crea file di database IBM i<br>Testo di descrizione file<br>È possibile associare al file una riga di testo che descrive i contenuti del file.<br>Testo file:<br>Inti<br>Testo file:<br>Angrafica articoli | Indetro Fine     Annula     Can file di database IBMI     Conferma opzioni di creazione     Stema:     Loreria/File:   MITEST/PC202206   File di descrizione file cilent:   Pover coffee 2022-06.fdfx   Stenoare Avanti per creare il file di database IBMi ei file di descrizione file cilent. | • |
| Ann altra | Power cof                                                                                                    | <indietro annulla<br="" avanti="">fee - MK1</indietro>                                                                                                    |                                                                                                    |   |

MK

#### Definizione del file creato su IBM i

| MK1TEST/PC                                               | 202206 -                                                                   |                                    | -                   | - 🗆 X          |   |
|----------------------------------------------------------|----------------------------------------------------------------------------|------------------------------------|---------------------|----------------|---|
| Fabella Colonne                                          | Vincoli chiave Vincoli chiave esterna Vincoli di contro                    | ollo Query materializzata Esegui p | artizione           |                |   |
| Nome:                                                    | PC202206                                                                   |                                    |                     |                |   |
| chema:                                                   | MK1TEST                                                                    |                                    |                     | ~              |   |
| ome di sistema:                                          | PC202206 ~                                                                 |                                    |                     |                |   |
| Il supporto di Conserva in r Dati volatili Controllo acc | memorizzazione preferito è SSD (solid-state drive)<br>nemoria<br>esso riga | MK1TEST/PC2022                     | 06 -                | 8 Sanakaraani  |   |
| Controllo acc                                            | esso colonna<br>ma                                                         | Tabella Colonne Vinc               | coli chiave Vincoli | chiave esterna |   |
|                                                          |                                                                            | Nome colonna                       | Nome sistema        | Tipo dati      |   |
|                                                          | Kat                                                                        | CODICE                             | CODICE              | CHARACTER      |   |
| esto: Anagrafio                                          | a articoli                                                                 | DESCRIZIONE                        | DESCR00001          | CHARACTER      |   |
|                                                          |                                                                            | DDE77O                             | DDE77O              | DECIMAL        | 1 |

| MK1TEST/PC2022       | 06 -               |                |                |             |                    |                    |            |                 |
|----------------------|--------------------|----------------|----------------|-------------|--------------------|--------------------|------------|-----------------|
| Tabella Colonne Vinc | oli chiave Vincoli | chiave esterna | Vincoli di cor | ntrollo Que | ery materializzata | Esegui partizione  |            |                 |
| Nome colonna         | Nome sistema       | Tipo dati      | Lungh          | Nullo       | Valore generato    | Valore predefinito | Nascosto 1 | Aggiungi        |
| CODICE               | CODICE             | CHARACTER      | 15             | No          |                    |                    | C          |                 |
| DESCRIZIONE          | DESCR00001         | CHARACTER      | 50             | No          |                    | **                 | d          | <u>R</u> imuovi |
| PREZZO               | PREZZO             | DECIMAL        | 13,3           | No          |                    | 0                  | F          |                 |
| "DATA CREAZIONE"     | DATA_00001         | DATE           |                | No          |                    | Data corrente      | d          | Definizione     |
|                      |                    |                |                |             | ~~~~               |                    |            | Sposta su       |

Power coffee - MK1

16

INK

#### Adattamento per esecuzione su IBM i

- La richiesta di trasferimento (file .dttx) poc'anzi creata va modificata manualmente affinché possa essere eseguita su IBM i
- Aprire il file **.dttx** con un editor di testo e modificare i seguenti parametri
  - HostName=loopback
  - ClientFile=<percorso\_ifs\_file-di-input.xlsx> il file di input dovrà risiedere in una cartella di IFS invece che in una cartella del PC
  - FDFFile=<percorso\_ifs\_file-descrizione-client.fdfx> se il file descrizione client è nella stessa cartella del file .dttx è sufficiente scrivere il nome del file senza il percorso
- Copiare il file **.dttx**, il client file e il file descrizione in una cartella di IFS

Power coffee - MK1

#### Trasferimento dati su IBM i

- Per eseguire il trasferimento dati su IBM i è possibile eseguire acsbundle.jar tramite STRQSH (OShell) o RUNJVA
- I parametri per avviare il trasferimento dati verso IBM i sono: /plugin=upload
  - /system=loopback
  - /file=<file\_dttx>

percorso file descrizione trasferimento dati

Power coffee - MK1

#### Eseguire la richiesta

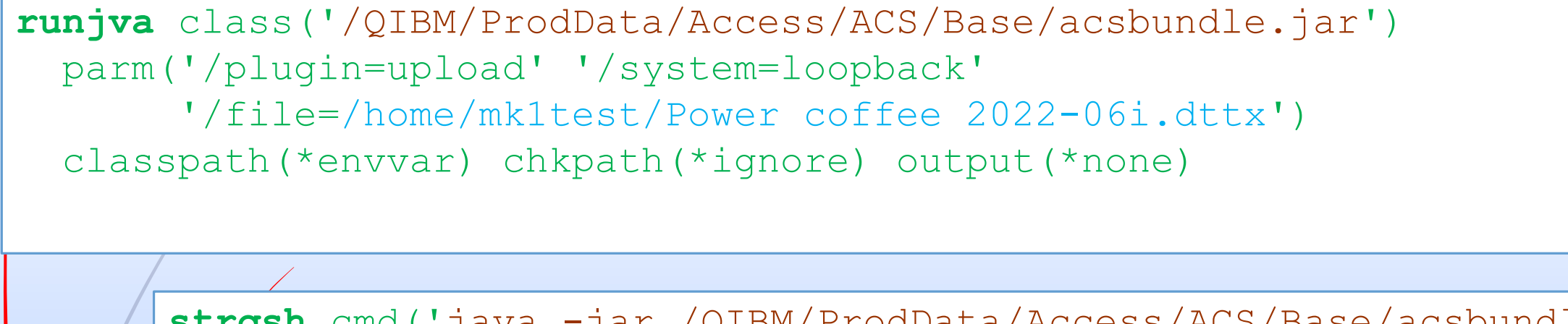

strqsh cmd('java -jar /QIBM/ProdData/Access/ACS/Base/acsbundle.jar /plugin=upload /system=loopback /file="/home/mk1test/Power coffee 2022-06i.dttx"')

|   | 1      | 2                      | 3      | 4              | N | (î) Conten          | uto di MK1TEST/PC202206 - |        |             |
|---|--------|------------------------|--------|----------------|---|---------------------|---------------------------|--------|-------------|
| 1 | CODICE | DESCRIZIONE            | PREZZO | DATA CREAZIONE |   | <u>File V</u> isual | izza                      |        |             |
| 2 | ABC    | FRULLATORE             | 35     | 15/03/2019     |   | CODICE              | DESCRIZIONE               | PRE77O | DATA        |
| 3 | XYZ    | FONOGRAFO              | 359,99 |                |   | ABC                 | FRULLATORE                | 35.0   | 00 15/03/19 |
| 4 | 001234 | ETICHETTE MISURA 50x75 | 0,37   | 29/02/2020     |   | XYZ                 | FONOGRAFO                 | 359.9  | 90 13/04/22 |
| 5 |        |                        |        |                |   | 001234              | ETICHETTE MISURA 50x75    | 0.3    | 70 29/02/20 |

Power coffee - MK1

oppure

#### Test

A scopo di test si può modificare nel comando RUNJVA il parametro output (\* \*pause) in modo da visualizzare a video la Java Shell.

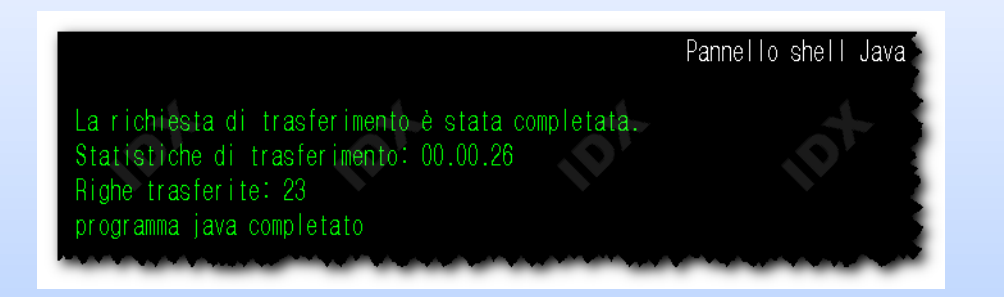

Per evitare qualsiasi output del comando sia a video sia in stampa si può modificare il parametro output (\*none).

Power coffee - MK1

#### Manipolare a programma il file .dttx

- se si desidera gestire il nome del file excel di input o del file di output in maniera parametrica e dinamica
- occorre manipolare a programma il file della richiesta di trasferimento dati (file .dttx):
  - tramite un programma RPG che manipola il file tramite una variabile con il tipo dati <u>CLOB</u> <u>FILE</u>
  - tramite le procedure SQL IFS WRITE o IFS WRITE UTF8

Power coffee 2021-25 SQL + RPG x IFS leggere e scrivere stream files con RPG e SQL

Power coffee - MK1

#### In sintesi

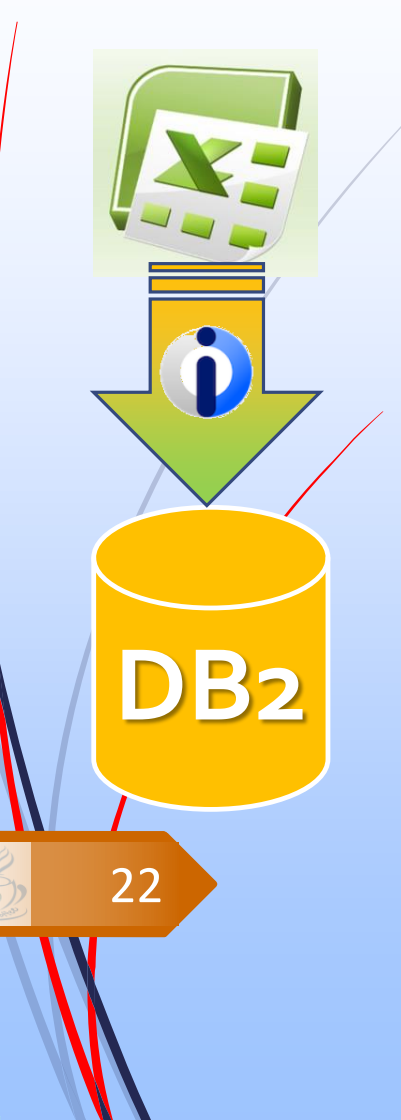

- 1. creo con ACS la richiesta di trasferimento dati
- 2. creo con ACS la descrizione file client
- 3. adatto la richiesta di trasferimento dati all'esecuzione su IBM i
- 4. modifico eventualmente a programma il parametro con il nome del file di input e/o output
- 5. copio i file di input, dttx e fdfx in una cartella di IFS
- 6. eseguo la richiesta di trasferimento dati tramite i comandi runjva o strqsh

Power coffee - MK1

## Riferimenti

- ▲ SIRIO ► E-mail aziendale: <u>mriva@sirio-is.it</u>
  - Blog: <u>www.markonetools.it</u>
  - E-mail blog: info@markonetools.it
  - Linkedin: <u>www.linkedin.com/in/marcoriva-mk1</u>
  - Twitter: <u>@MarcoRiva73</u>
  - Facebook: <u>https://www.facebook.com/markonetools/</u>
- You Tube

**NK** 

 $\ge$ 

in

23

INK

YouTube: <u>https://www.youtube.com/channel/UCb47YJQJCzU-5x4nnGzDu-w</u>

Power coffee - MK1